## **Employer Reporting Batch and Voucher Numbers**

Click on the **Reports** button in the menu bar.

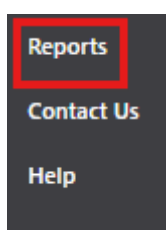

On the **Reports** screen, scroll to the **Employer Reporting Batches and Vouchers** option and click **Select**. This report displays batch and voucher numbers assigned to scheduled reporting batches and payment vouchers for the selected fiscal year.

**Report Manager** 

|               | Report                                      |
|---------------|---------------------------------------------|
| <u>Select</u> | Employee List                               |
| <u>Select</u> | Employer Account Activity                   |
| <u>Select</u> | Employer Reporting Batch Details (Original) |
| <u>Select</u> | Employer Reporting Batch Details (Posted)   |
| <u>Select</u> | Employer Reporting Batch Summary            |
| <u>Select</u> | Employer Reporting Batches and Vouchers     |
| <u>Select</u> | Employer Reporting Exceptions               |

## In the Report Criteria section, enter the fiscal year and click Submit Report.

|                | Fiscal Year:      | 2026 | ~ |
|----------------|-------------------|------|---|
| Report Options |                   |      |   |
|                | Comments:         |      |   |
|                | Format Report As: | PDF  | ~ |

You will then see the message below.

|                            | Employer Reporting 🗸                               |
|----------------------------|----------------------------------------------------|
| Employer Account           | Report Manager                                     |
| Summary<br>Account Balance | <ul> <li>The report has been submitted.</li> </ul> |

When the report is ready, you will receive a **User Alert**, which is indicated by an exclamation point in a red circle next to your name in the top right corner of the DRS. Click on the arrow to open the **User Alert**.

| Employer Reporting 🗸          | NHRS Data Reporting System |
|-------------------------------|----------------------------|
| Account Summary               |                            |
| Recent Batches                | Employer Account           |
| Batch 117091 🗘 Batch 117092 💙 | 5/15/2023 🔨 (\$165.57)     |

When you open the alert, a window will pop up containing a link to the report. Click on the name of the report to open it. **Note:** Recently generated reports also will be listed under **My Report History** on the Reports page.

| Recent Use | er Alerts                    |            | NHRS Data Repo<br>×                     | orting System   Marty Karlon 💄 🕛 🛩 |
|------------|------------------------------|------------|-----------------------------------------|------------------------------------|
| • Emplo    | oyer Reporting Batch Details | s (Posted) |                                         | (\$165.57)                         |
| acted      | Scheduled                    |            | Next Reporting Due                      | (DIOJ.J7)<br>Outstanding Balance   |
| 06/23      | 06/07/22                     | >          | \$59,241.79<br>Last Payment (4/25/2023) | 5/25/2023 🖍<br>Next Payment Due    |